# 高雄市街頭藝人換證申請流程~資料需要變更

(步驟1.) 點選【新證申請與換證】>【換證申請】。

| 高雄市祖                        | <b>眆頭藝人</b> 資訊<br><sup>ISKER</sup> | 平台選                                           |          | ▲網站導覽 AĂ Q ◀  | 省頭藝人登入 |
|-----------------------------|------------------------------------|-----------------------------------------------|----------|---------------|--------|
| 最新消息                        | 新證申請與換證                            | ▶ <u>————————————————————————————————————</u> | 街頭藝人     | 便民服務          | 影音專區   |
|                             | 新證申請                               |                                               |          |               |        |
| News 最新消息                   | 换證申請                               |                                               |          |               |        |
|                             | 變更簡介                               |                                               | (→) 了解更多 |               |        |
| 最新公告 測試<br>2024-07-01       | 登入/登出                              |                                               |          | <b>全</b> 藝人資語 | R.搜尋   |
| 轉知訊息 112年嘉義縣街<br>2023-04-28 | 頭藝人認證登記申請自112                      | 2年5月1日至5月15日止,請診                              | 閱附件。     | 個人            | 團隊     |

(步驟2.) 請務必點按【忘記安全密碼】·

| <b>(必填)個人/團隊申請</b><br>○ 個人申請 ○ 團隊申請 |  |
|-------------------------------------|--|
| <mark>(必填)</mark> 申請人/團長姓名          |  |
| <mark>(必填)</mark> 申請人/團長身分證字號       |  |
| (必填)安全密碼                            |  |

(步驟3.) 依序輸入申請資料後點按【確認送出】。

※ 請輸入您當初填的報名資料和【電子郵件信箱】或【手機號碼】取得新安全密碼。

※ 若是未收到通知,請電話聯繫 07-2225136 轉 8332。

| <mark>(必填)個人/</mark> 團<br>● 個人申請( | <b>]]隊申請</b><br>○ 團隊申請 |                                                                           |
|-----------------------------------|------------------------|---------------------------------------------------------------------------|
| (必填)申請人                           | /團長姓名                  |                                                                           |
| 林                                 |                        |                                                                           |
| <mark>(必填)</mark> 申請人/<br>B22     | /團長身分證字號               | 【電子郵件】或【手機號碼】擇一輸入即可。<br>若是忘記當初輸入的資料或是輸入後查無資<br>料,請電話聯繫 07-2225136 轉 8332。 |
| (必填)電子郵                           | 件信箱或手機號碼               |                                                                           |
| pr @                              | .com.tw                |                                                                           |
|                                   |                        |                                                                           |
| (必填)驗 證 础                         | 馬                      |                                                                           |
| BJU4                              | BJU4                   |                                                                           |
|                                   |                        |                                                                           |
|                                   |                        | 重新填寫 確認送出 回上一頁                                                            |
| (步驟4.)                            | 請點選【回上頁                | . ] •                                                                     |
|                                   |                        |                                                                           |
| ः∷ 骨首頁>新證問                        | 申請與換證>換證申請             | (*) 🖨                                                                     |
| 換證申請                              |                        |                                                                           |
| ~~~~~                             | ******                 | *****                                                                     |
| Q安全密碼查                            | E詢·請輸入您當初填的            | 報名資料和電子郵件信箱或手機號碼取得新安全密碼。                                                  |
| ※若是未收到通知                          | 知,請電話聯繫07-2225136      |                                                                           |
| × 王驾响 G 贸达                        |                        |                                                                           |
| (必有)(因上)                          | 圖隊由請                   |                                                                           |
| (北)兵)四人/                          | 回沙十明                   | ▲ 【看到此訊息,請到最下方點】                                                          |

按【回上頁】<sup>。</sup>

1 回上頁

確認送出

重新填寫

(步驟5.) 請到電子郵件信箱或手機簡訊查看安全密碼。

2

(必填)驗 證 碼 8DNU ₽ 來自:街頭藝人-換證申請-忘記安全密碼

| 高雄市街頭藝人資訊平台                                        |                                     |     |   | → 轉寄 ····<br>7/8 (週一)下午 04:48 |
|----------------------------------------------------|-------------------------------------|-----|---|-------------------------------|
|                                                    | 高雄市街頭藝人<br>KAOHSIUNG BUSKER         | 資訊平 | 台 |                               |
|                                                    | 高雄市街頭藝人資訊平台<br>2024/7/8 下午 04:47:54 |     |   |                               |
| 林 先生/小姐                                            | 5好:                                 |     |   |                               |
| 安全密碼查詢,您                                           | 为安全密碼如下:                            |     |   |                               |
| 個人/團隊                                              | 申請 個人申請                             |     |   |                               |
| 申請人/團長                                             | 生名 林                                |     |   |                               |
| 安全                                                 | 密碼 yB dL=                           |     |   |                               |
| 高雄市街頭藝人資<br>網址: <u>https://bu</u><br>電話:07-222-513 | R平台<br><u>ker. kcg. gov. tw/</u>    |     |   |                               |

此郵件是網站系統自動傳送,請勿直接回覆!

(步驟6.) 將當初申請的資料與安全密碼輸入後點按【確認送出】。

※ 個人申請/團隊申請請務必勾選正確,所有資料皆輸入正確後才能進入。

| <mark>必填)</mark> 個人/團隊申請     |        | 1 |  |  |
|------------------------------|--------|---|--|--|
| ○ 個人申請 ○ 團隊申請                |        |   |  |  |
| <mark>必填</mark> )申請人/團長姓名    |        |   |  |  |
| <mark>必填</mark> )申請人/團長身分證字號 |        |   |  |  |
| <mark>必填</mark> )安全密碼        | 忘記安全密碼 |   |  |  |
| 必填)驗證碼                       |        |   |  |  |

## (步驟7.) 登入成功後請點按【換證申請】。

| ₩ 新證申請 | 與換證                          | ☆ M 首頁>新證申請與換證>換證申請<br>換證申請                                                                                                    |
|--------|------------------------------|----------------------------------------------------------------------------------------------------|
| 新證申請   | $\overline{\mathbf{G}}$      | 林一您好,您已登入系統請選擇您要使用的單元,登出                                                                                                    |
| 換證申請   | $\overline{\mathbf{a}}$      | 換盜申請 變更簡介                                                                                                    |
| 變更簡介   | $\overline{\mathbf{\Theta}}$ | na shekara a shekara ka shekara ka shekara ka shekara ka shekara ka shekara ka shekara ka shekara ka shekara k<br>Ta shekara shekara ka shekara shekara shekara shekara shekara shekara shekara shekara shekara shekara shekara s |
| 登入/登出  | $( \mathbf{i} )$             |                                                                                                    |
|        |                              |                                                                                                    |

#### (步驟8.) 選擇【資料修改換證】,點按後無法再修改。

※ 僅有可開放換證時,才會出現可點按的按鈕。目前僅開放每年1月/7月以及證照到

### 期前一期才有開放。

※【資料修改換證】:個人資料要變更,進入確認上一次填寫的內容並可修改後點按

【確認送出】。選擇此項,需要由文化局重新審核通過後,才會核發街頭藝人證照。

| 個人/團隊申請                              |        |      |      |                          |                    |                             |         |
|--------------------------------------|--------|------|------|--------------------------|--------------------|-----------------------------|---------|
| 個人申請                                 |        |      |      |                          |                    |                             |         |
| 申請人/團長姓名                             |        |      |      |                          |                    |                             |         |
| 林                                    |        |      |      |                          |                    |                             |         |
|                                      |        |      |      |                          |                    |                             |         |
| 基本資料審核狀態                             |        |      |      | 主主又在小                    | ७० ≐ग तन स         |                             |         |
| 基本資料審核狀態<br><sup>通過</sup>            |        |      |      | 請務必                      | 確認需求<br>鈕,確認       | え<br>え<br>後・點選<br>の<br>送出後町 | 正       |
| 基本資料審核狀態<br>通過<br>審核時間               |        |      |      | 請務必<br>確的按<br>可再修        | 確認需す<br>鈕・確調<br>改。 | ₹後・點選<br>図送出後即              | 正<br>I不 |
| 基本資料審核狀態<br>通過<br>審核時間               |        |      |      | 請務必<br>確的按<br>可再修        | 確認需対<br>鈕・確調<br>改。 |                             | 正<br>I不 |
| 基本資料審核狀態<br>通過<br>審核時間<br>申請紀錄       | ±***-* | 山油味用 |      | 請務必<br>確的按<br>可再修        | 確認需す<br>鈕,確認<br>改。 | え後・點選<br>認送出後即              |         |
| 基本資料審核狀態<br>通過<br>審核時間<br>申請紀錄<br>期別 | 申請方式   | 申請時間 | 慿證狀態 | <b>請務必</b><br>確的按<br>可再修 | 確認需3<br>鈕,確調<br>改。 | え後・點選<br>な送出後即              | 正一不     |

如下圖

系統會顯示先前填寫過的資料供申請人確認,修改後請點按【確認送出】,送出後

無法再修改。若姓名或身分證照片要修改,請聯繫 07-2225136 轉 8332。

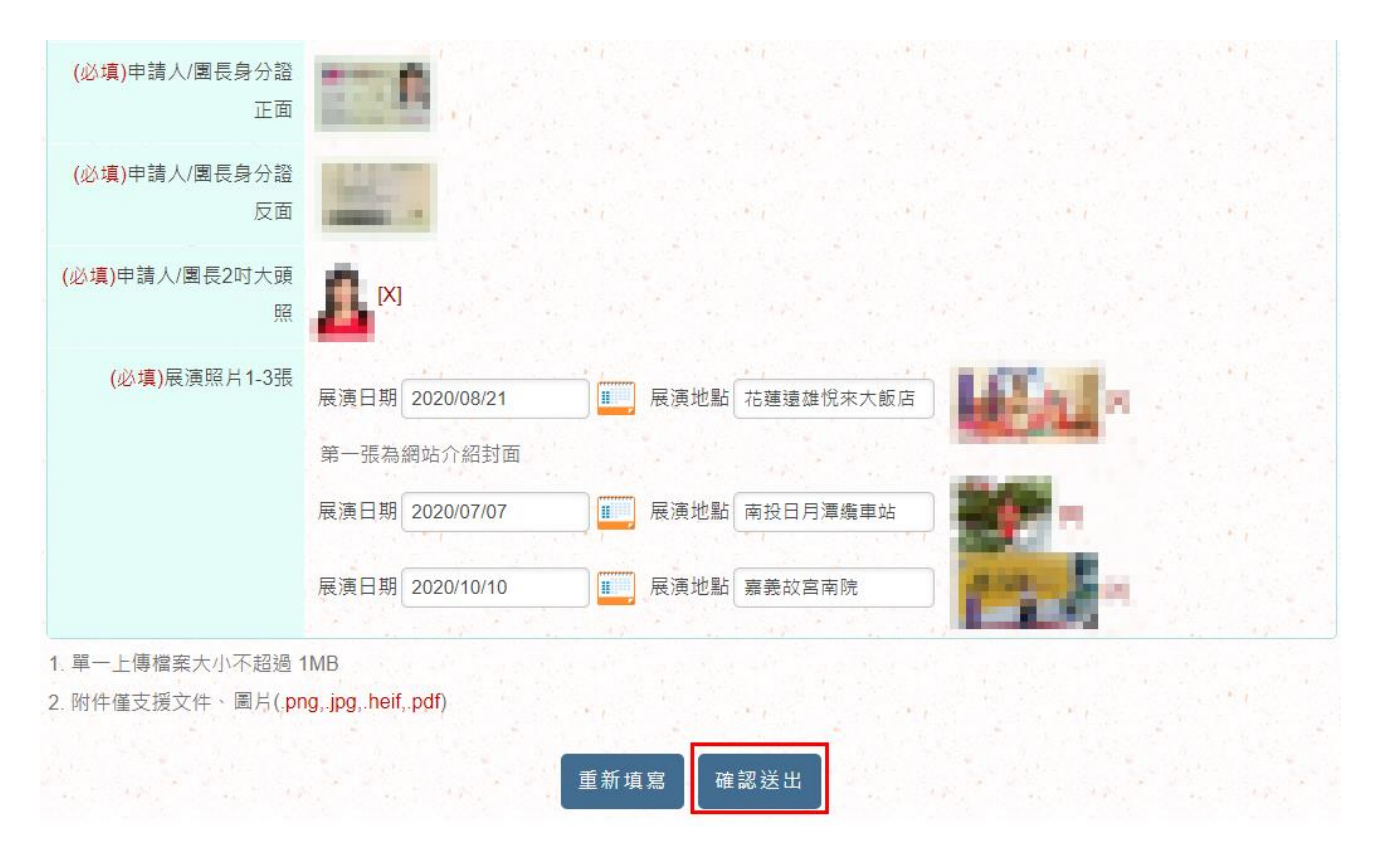

#### ※ 照片重新上傳方式

(步驟I.) 先點按照片旁邊的【X】。

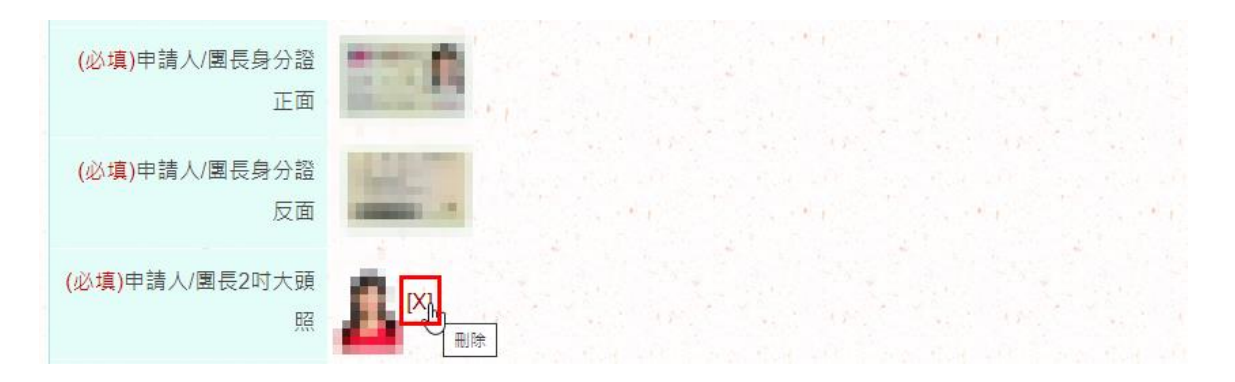

(步驟II.) 再點按【選擇檔案】·

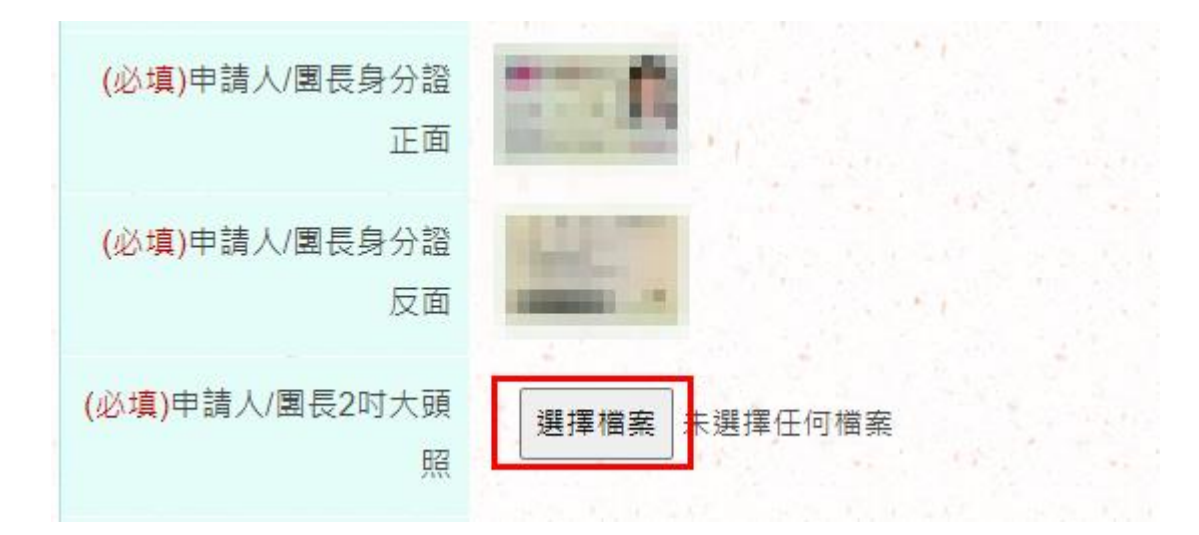

(步驟III.) 從電腦或手機選擇一張照片,即可上傳成功。

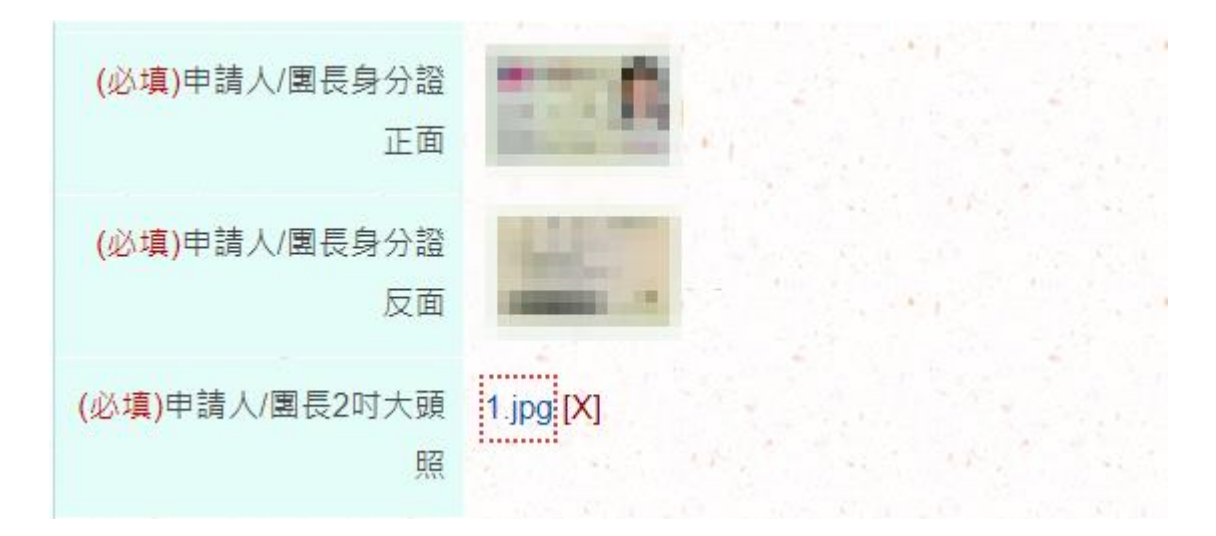

※ 單一上傳檔案大小不超過 1MB

※ 附件僅支援文件、圖片(.png,.jpg,.heif,.pdf)

(步驟9.) 送出資料後·點按【回上一頁】·即可查看該筆憑證申請紀錄。

| 固人/團隊申請     |      |      |      |        |      |          |     |
|-------------|------|------|------|--------|------|----------|-----|
| 固人申請        |      |      |      |        |      |          |     |
| 申請人/團長姓名    |      |      |      |        |      |          |     |
| 基本資料審核狀態    |      |      |      |        |      |          |     |
| 與證變更資料      |      |      |      |        |      |          |     |
| <b>屠核時間</b> |      |      |      |        |      |          |     |
| 申請紀錄        |      |      |      |        |      | 1. N. F. |     |
| HD Dil      | 由諸方式 | 由詰時間 | 馮諮狀能 | 馮諮審核時間 | 馮諙諙號 | 馮諮右效日期   | 慿諙備 |

 
 2021 第一期
 新設
 已憑證
 1101
 2021/08/02 ~2024/08/02
 PDF ~2024/08/02

系統自動寄發申請確認通知信,安全密碼會更新(請留存,下一次登入會使用)。

| 來自:街頭藝人-換證申請-換證□                                          | 申請                                  |      |    |                                |
|-----------------------------------------------------------|-------------------------------------|------|----|--------------------------------|
| 高雄市街頭藝人資訊平台 收件者                                           |                                     | ∽ 回覆 |    | → 轉寄 ····<br>7/8 (週一) 下午 05:05 |
|                                                           | 5雄市街頭藝人資<br>OHSIUNG BUSKER          | 訊子   | 「七 |                                |
|                                                           | 高雄市街頭藝人資訊平台<br>2024/7/8 下午 05:04:42 |      |    |                                |
| 林 先生/小姐您好                                                 | :                                   |      |    |                                |
| 新换證申請,您的資料                                                | 已輸入完成。                              |      |    |                                |
| 申請期數                                                      | 113年度第二梯次高市街頭藝人登                    | 記報名  |    |                                |
| 個人/團隊申請                                                   | 個人申請 換證申請                           |      |    |                                |
| 申請人/團長姓名                                                  | 林                                   |      |    |                                |
| 填寫時間                                                      | 2024/7/8 下午 05:04:42                |      |    |                                |
| 安全密碼                                                      | yB dL=                              |      |    |                                |
| 高雄市街頭藝人資訊平<br>網址: <u>https://busker</u><br>電話:07-222-5136 | <mark>☆</mark><br>.kcg.gov.tw/      |      |    |                                |

此郵件是網站系統自動傳送,請勿直接回覆!

(步驟10.) 待文化局進行審核。

### (步驟11.) 查詢審核進度,請由首頁右上角登入。

| 高雄市街頭 | <b>藝人</b> 資訊平台 | 🔒 網站 | 導覽 😭 回首頁 🗛 🔾 | ★ 街頭藝人登入 |
|-------|----------------|------|--------------|----------|
| 最新消息  | 新證申請與換證        | 展演場地 | 藝人介紹         | 便民服務     |

# (步驟12.) 依序輸入資料後,點選【換證申請】。

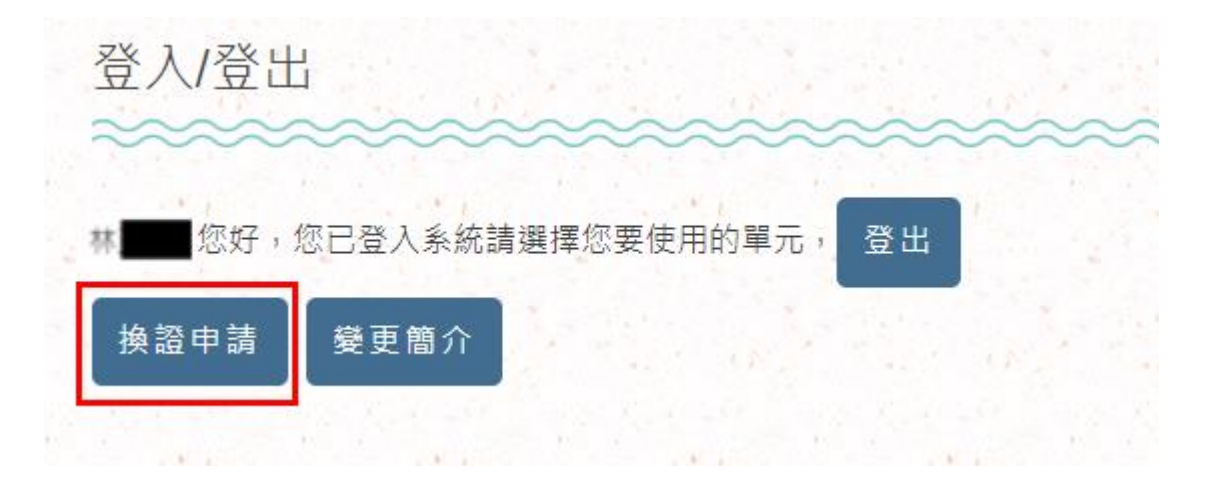

### (步驟13.) 當資料審核通過後,請點按右方 PDF 下載證照並列印使用。

| 個人/團隊申請                                                                               |      |                        |             |                                  |                    |                                     |                 |
|---------------------------------------------------------------------------------------|------|------------------------|-------------|----------------------------------|--------------------|-------------------------------------|-----------------|
| 個人申請                                                                                  |      |                        |             |                                  |                    |                                     |                 |
| 申請人/團長姓名                                                                              |      |                        |             |                                  |                    |                                     |                 |
| 林                                                                                     |      |                        |             |                                  |                    |                                     |                 |
| 基本資料審核狀態                                                                              |      |                        |             |                                  |                    |                                     |                 |
| 1710                                                                                  |      |                        |             |                                  |                    |                                     |                 |
| 3                                                                                     |      |                        |             |                                  |                    |                                     |                 |
| <sup>通過</sup><br>審核時間                                                                 |      |                        |             |                                  |                    |                                     |                 |
| <sup>通過</sup><br>審核時間<br>2024-07-08 17:14:19                                          |      |                        |             |                                  |                    |                                     |                 |
| 通過<br>審核時間<br>2024-07-08 17:14:19<br>由請紀錄                                             |      |                        |             |                                  |                    |                                     |                 |
| 通過<br>審核時間<br>2024-07-08 17:14:19<br>申請紀錄                                             |      |                        |             |                                  |                    |                                     |                 |
| <sup>通通</sup><br>審核時間<br>2024-07-08 17:14:19<br>申請紀錄<br>期別                            | 申請方式 | 申請時間                   | 憑證狀態        | 憑證審核時間                           | 憑證證號               | 憑證有效日期                              | 憑證備             |
| <sup>通通</sup><br>審核時間<br>2024-07-08 17:14:19<br>申請記錄<br>期別<br>13年度第 <sup>一</sup> 梯次高市 | 申請方式 | 申請時間<br>2024/7/8       | 憑證狀態        | 憑證審核時間<br>2024-07-08             | 憑證證號               | 憑證有效日期<br>2024/07/01                | 憑證備             |
| 通過<br>審核時間<br>2024-07-08 17:14:19<br>申請紀錄<br>期別<br>13年度第二梯次高市<br>街頭藝人登記報名             | 申請方式 | 申請時間<br>2024/7/8<br>下午 | 憑證狀態<br>已憑證 | 憑證審核時間<br>2024-07-08<br>17:14:26 | 憑證證號<br>C113020003 | 憑證有效日期<br>2024/07/01<br>~2024/10/31 | 憑證備<br>PDE<br>人 |